## How to Make payments for estimated fees on E-Bill Express

The E-Bill Express website allows payments to be made towards an invoice (statement). To manage this workaround, follow these instructions:

1. Select the filter that is normally pre-selected to "Unpaid and Partially Paid" and change it to "All."

| snowbird V             |       |                |            | Hon            | ne Pay My                                    | Bills             |
|------------------------|-------|----------------|------------|----------------|----------------------------------------------|-------------------|
| * Required Fields      |       |                |            |                |                                              |                   |
| Pay My Bills           |       |                | Due Date - |                | Q Advant                                     | <u>ced Search</u> |
| UNPAID AND PARTIALLY P | AID 🗸 | HISTORY        |            |                | Hide Account Groupin                         | g <u>s Export</u> |
| ALL<br>UNPAID          | :e    | Invoice Number | Amount Due | Payment Amount | Short Pay (SP) or<br>Over Pay (OP)<br>Reason |                   |
| PARTIALLY PAID         |       |                |            |                |                                              |                   |
| PAID IN FULL           |       |                |            |                |                                              | <u>P</u>          |

2. Select the most recent/first statement line item, so that you have a statement to modify the payment amount.

| Pay My Bills |       |              |           |                | Due Date 🗸 |                | Q Advanced Search                            |
|--------------|-------|--------------|-----------|----------------|------------|----------------|----------------------------------------------|
|              | ALL 🗸 | HISTORY      |           |                |            |                | Hide Account Groupings Export                |
|              |       | Invoice Date | Due Date  | Invoice Number | Amount Due | Payment Amount | Short Pay (SP) or<br>Over Pay (OP)<br>Reason |
|              | •     | Owner Number |           |                |            |                |                                              |
|              |       | 7/1/2023     | 7/31/2023 |                | 1,766.85   | 1,766.85       | Select Op 🗸 🗹                                |

3. In the "Payment Amount" field, you can fill in the desired amount to be paid towards your unit. Please disregard the "Short Pay" field and continue with payment.

| Pay My Bills |                                                                                                    |              |           |                | Due Date 🗸 |                | Q Advanced Search                            |
|--------------|----------------------------------------------------------------------------------------------------|--------------|-----------|----------------|------------|----------------|----------------------------------------------|
| _            | ALL 🗸                                                                                                    | HISTORY      |           |                |            |                | Hide Account Groupings Export                |
|              |                                                                                                    | Invoice Date | Due Date  | Invoice Number | Amount Due | Payment Amount | Short Pay (SP) or<br>Over Pay (OP)<br>Reason |
|              | •                                                                                                    | Owner Number |           |                |            |                |                                              |
|              | <ul> <li>Image: A start of the start of the start of</li></ul> | 7/1/2023     | 7/31/2023 |                | 1,766.85   | 1,766.85       | Select Op 🗸 📝 🚉                              |